#### Réponses à des problèmes rencontrés dans l'utilisation du module de gestion des habilitations d'Agorha

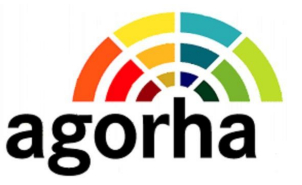

# •Que faire si aucune fenêtre ne s'ouvre lorsque vous cliquez sur un bouton « guide » ou sur le lien permettant de créer un nouvel utilisateur?

Si le message suivant « *Firefox a empêché ce site d'ouvrir une fenêtre popup* » apparaît au dessus du logo du MAAP,

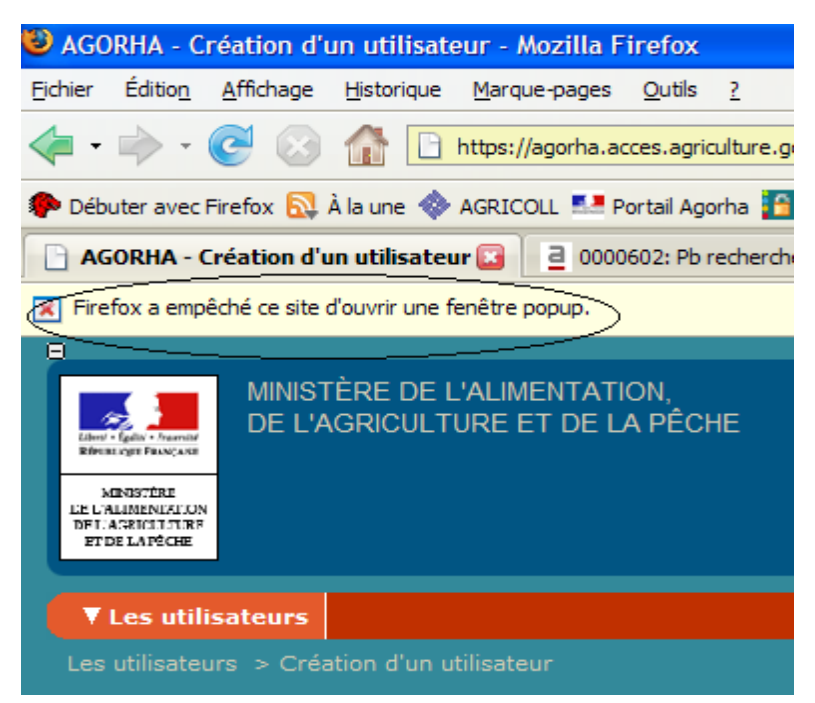

il faut désactiver le filtre anti popup de Firefox.

Cliquez sur le bouton « options » à droite du message, puis sur 'Autoriser les popups pour agorha.acces.agriculture.gouv.fr'.

|                                    |                                  |                    | Options               | ] 6 |
|------------------------------------|----------------------------------|--------------------|-----------------------|-----|
| Autoriser les <u>p</u> opups po    | our agorha.acces.agricu          | lture.gouv.fr      |                       |     |
| Édit <u>e</u> r les options de bla | cage de popups                   |                    |                       |     |
| Ne pas afficher ce mes             | sage lorsq <u>u</u> e des popup: | s sont bloqués     |                       |     |
| Afficher « https://agori           | na.acces.agriculture.go          | uv.fr/agorha-habil | itation-application/f |     |
|                                    | Rôle courant:                    | AdminLocal Accu    | eil Déconnecter       | 1   |
|                                    |                                  |                    |                       |     |
|                                    |                                  |                    |                       |     |

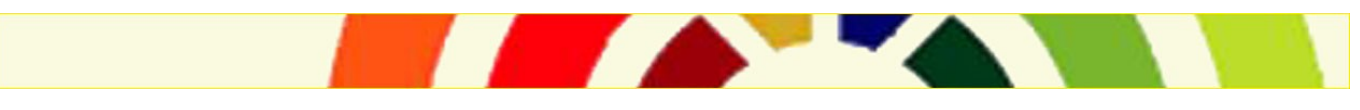

Page 1

## •Vous ne parvenez pas à vous connecter à Agorha car vous n'avez pas l'identifiant ni le mot de passe pour le faire

L'accès à Agorha se fait exclusivement par certificat

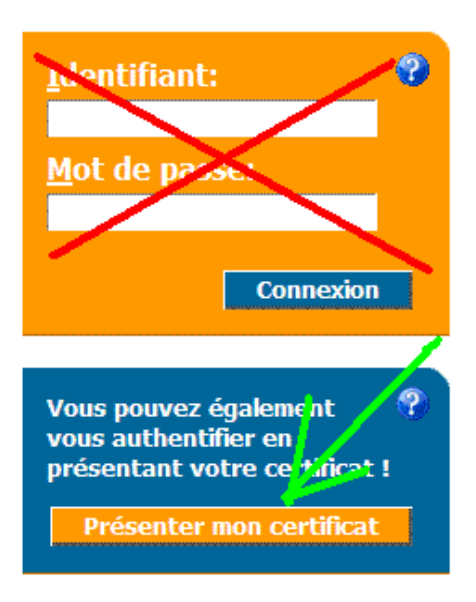

Cliquer sur le bouton « Présenter mon certificat »

## •Comment vérifier que votre certificat d'authentification a bien été importé dans votre navigateur Mozilla Firefox 2?

Dans le menu outil > options > Avancé > Chiffrements de votre navigateur

Cliquer sur le bouton « Voir les certificats» qui permet de visualiser vos certificats

|                      |                                                                                                    |                                                  | Pádaction                                                            | Confi                                               |                                        | Diàc           |                 |                    | 200                |             |  |
|----------------------|----------------------------------------------------------------------------------------------------|--------------------------------------------------|----------------------------------------------------------------------|-----------------------------------------------------|----------------------------------------|----------------|-----------------|--------------------|--------------------|-------------|--|
| Genera               | a Aniona                                                                                                    | ige i                                            | Redaction                                                            | Corn                                                | dendante                               | FIEU           | es jointe       | 5                  | Avano              | -           |  |
| énéral               | Réseau et espa                                                                                                    | ce disque                                        | Mise à jour                                                          | Certific                                            | ats                                    |                |                 |                    |                    |             |  |
| Gerer li<br>sécuriti | es certificats, les<br>é.<br>/oir les certificat                                                                        | s listes de r                                    | evocation,                                                           | ation                                               | Véri <u>fi</u> cati                    | ion            | <u>Périphé</u>  | periphe<br>ériques | ériques<br>de sécu | de<br>urité |  |
|                      | es certificats, les<br>é.<br>/oir les certificats<br>/ Gestionnair                                                      | s listes de l<br>s Lists<br>re de cer            | révocation,<br>es de révoc<br>tificats                               | ation                                               | Véri <u>f</u> icati                    | ion            | <u>P</u> ériphe | periphe            | ériques<br>de sécu | de<br>urité |  |
|                      | es certificats, les<br>é.<br>/oir les certificats<br>/ Gestionnair<br>Vos certificats                                   | s Liste<br>e de cer<br>Autres pe                 | evocation,<br>es de révoc<br>tificats<br>rsonnes Si                  | ation                                               | Vérificati<br>Autorités                | ion            | ts et les       | riques             | ériques<br>de sécu | de<br>urité |  |
|                      | es certificats, les<br>é.<br>/oir les certificats<br>/ Gestionnair<br>Vos certificats<br>/ Vous posséde                 | e de cer<br>Autres per                           | evocation,<br>es de révoc<br>tificats<br>rsonnes Si<br>ificats de ce | ation<br>tes Web                                    | Véri <u>fi</u> cati<br>Autorités       | ion<br>vous ic | ts et les       | periphe<br>ériques | ériques<br>de sécu | de<br>urité |  |
|                      | es certificats, les<br>é.<br>/oir les certificats<br>/ Gestionnair<br>Vos certificats<br>/ Vous posséde<br>/ Nom du cer | e de cer<br>Autres per<br>zi des cert<br>tificat | evocation,<br>es de révoc<br>tificats<br>rsonnes Si<br>ificats de ce | a verifica<br>ation<br>tes Web<br>s organis<br>Suje | Vérificati<br>Autorités<br>sations qui | ion<br>vous ic | <u>P</u> ériphé | periphe<br>iriques | de sécu            | de<br>Irité |  |

A défaut, prendre contact avec votre correspondant informatique.

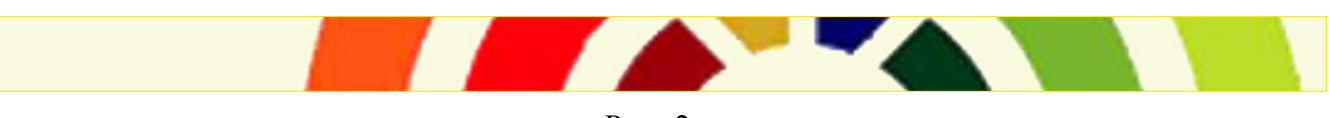

Page 2

#### •Une fois dans Agorha, assurez-vous d'avoir sélectionné le bon rôle pour réaliser les habilitations des agents de votre structure

Une fois dans Agorha, si vous n'avez pas accès aux fonctionnalités de l'application « Habilitation » et que celle -ci est grisée, il faut vérifier que votre rôle courant est « adminLocal » qui est le seul rôle accepté pour la gestion des habilitations. Votre rôle courant est situé en haut et à droite de l'écran

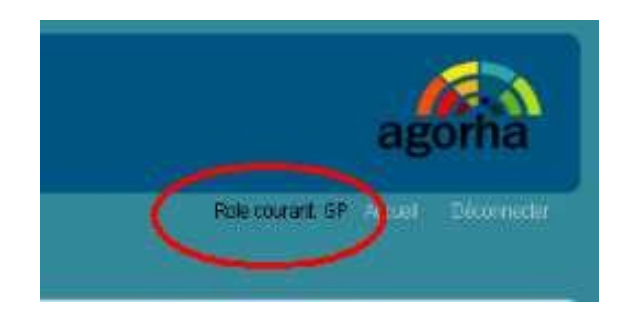

Si votre rôle courant n'est pas « adminLocal », il faut le changer

Choisir le rôle « AdminLocal » dans la liste déroulante et cliquer sur le lien « Changer de rôle »

| citaliger de roie        |              |   |
|--------------------------|--------------|---|
| Rôles pour l'application | 1 AdminLocal | ~ |
| toles pour l'application | AdminLocal   | 8 |

Après avoir changé de rôle, le message suivant s'affiche en haut dans la barre de message.

Vous avez changé de rôle.

#### •Quels rôles peut attribuer un RLH dans le module des habilitations ?

En tant que RLH, vous ne pouvez attribuer que 4 rôles à vos utilisateurs :

- Le rôle GP : pour un gestionnaire de proximité sur un périmètre de structures que vous affectez à cet utilisateur. Ce rôle inclut la consultation sur le périmètre que vous avez défini.
- Le rôle CGP : pour uniquement la consultation de proximité (avec aussi un périmètre de structures).
- Le rôle GN : pour un gestionnaire de notation (avec un périmètre de structures).
- Le rôle RLF : pour un responsable local de formation.

Les autres rôles (DRFORMCO, GC, ...) sont attribués par la mission des systèmes d'information des ressources humaines (MISIRH).

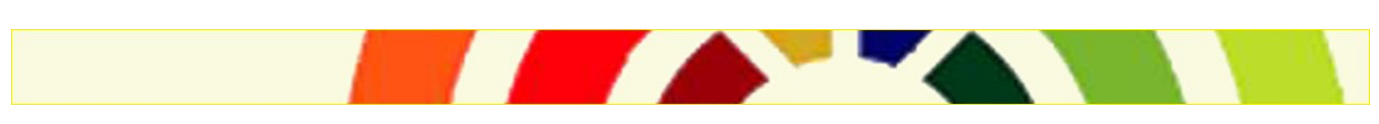

Page 3